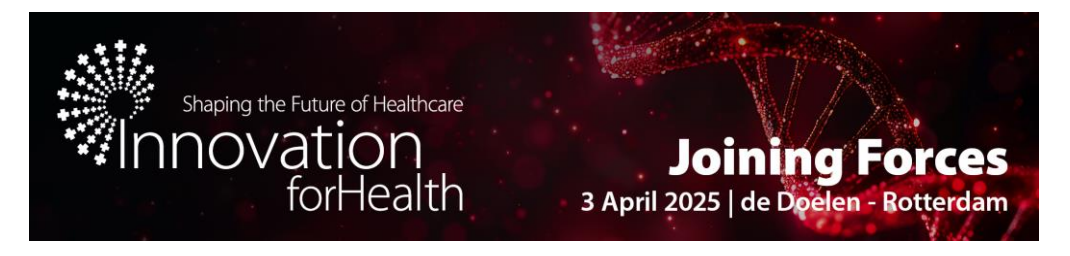

# **PartneringOne<sup>™</sup> Partnering Platform - Instructions**

This document provides instructions for using partneringOne<sup>™</sup>, the platform designated for finding and meeting the right connections at Innovation for Health 2025. The system enables exhibitors, investors, and attendees to identify potential partners, establish connections, and schedule one-on-one meetings efficiently. Meetings can be scheduled to take place throughout the event day on April 3, between 8:30 and 18:00.

The Partnering System opens in different phases. Starting on **5 February 2025**, all registered participants will receive their partnering credentials, allowing them to update or complete their company and personal profiles. From **3 March 2025**, the PartneringOne<sup>™</sup> platform will open for scheduling meetings, giving you the opportunity to begin sending meeting requests to other companies. All meetings will be scheduled in 30-minute time slots.

| Date                          | Action                                                          | Information                                                                                                    |
|-------------------------------|-----------------------------------------------------------------|----------------------------------------------------------------------------------------------------|
| 5 February 2025               | Receive partnering<br>credentials &<br>update profiles          | You will receive an activation email from<br>verification@informaconnect.com to activate<br>your Partnering One account.<br>After activation, you will receive a confirmation<br>email from i4h@hyphenprojects.nl, notifying you<br>that your partnering account is active.<br>You can then complete or update your company<br>and personal profiles. Participants registering<br>after this date will receive their credentials shortly<br>after registration. |
| 3 March 2025                  | Manage your<br>agenda and start<br>scheduling meetings          | Search for delegates and start requesting<br>meetings. You can accept or decline incoming<br>meeting requests and manage your agenda by<br>selecting which sessions you want to attend and<br>specifying your available time slots. If there is<br>mutual availability in your agenda with an<br>accepted meeting request, the meeting will be<br>automatically scheduled.                                                                                      |
| 20 March                      | Location published                                              | For the meetings requested with investors, they<br>will take place on designated partnering tables at<br>the venue. As for meetings with exhibitors, they<br>will take place at their booth.<br>Other delegates can go to the Meeting Point to<br>meet each other.                                                                                                    |
| 3 April 2025<br>08:30 – 18:00 | Partnering meetings<br>at Innovation for<br>Health in Rotterdam | On 3 April 2025, the one-on-one partnering meetings will take place onsite. Meeting times are scheduled in 30-minute intervals, with the meetings expected to last 25 minutes. You can access your schedule on your computer.                                                                                                    |

# Timeline

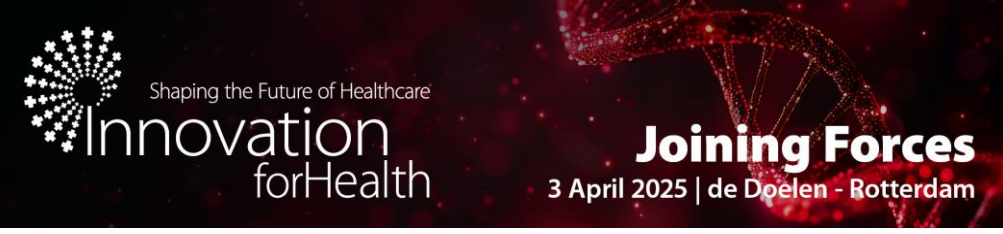

## **Contact the Organization**

Should you have any questions about Partnering One after reviewing the instructions, you can contact us at i4h@hyphenprojects.nl.

## **User Guide**

If you are a first time user of partnering ONE platform, we strongly recommend you to watch this webinar and learn how to get the most out of the partnering system: <u>https://knect365.wistia.com/medias/yygb775rkv</u>

### 1. Profiling starting from 5 February 2025

All registered participants will receive credentials from verification@informaconnect.com on 5 February 2025. Participants registering after this date will receive credentials shortly after registration.

To access the platform, log in at <u>https://informaconnect.com/Innovation-for-health/pone/login/</u>. We suggest using the **Google Chrome** browser for optimal performance.

Your first step will be to create your profile. The company profile provides a description / summary of your company. The first two lines of your description will appear in search results, so we suggest making them impactful. Your profile contains the information that other attendees will see, helping potential customers and partners find you more easily.

You will notice that you have a personal profile, a company profile, and company assets. The company profile and assets are shared with other attendees from your organization. After creating the company profile, be sure to publish it. You can update your profile at any time.

In your personal profile, you can specify your "partnering objective," which allows you to clarify what topics you'd like to discuss. For the company assets, you can include detailed information about your products and services, such as the current licensing status of your products.

| Personal Profile Company Pro  | ofile Company Assets           |                                                                                                    |                  |
|-------------------------------|--------------------------------|----------------------------------------------------------------------------------------------------|------------------|
| Hyphen                        | 0 B                            | PUBLISHED 💶 🖊 EDIT                                                                                                    | Delegates Guests |
|                               | GENERAL INFORMATIO             | N                                                                                                    | Miriam Amiguetti |
| Hyphen Projects               |                                |                                                                                                    |                  |
| Veerstrat 37                  | Company<br>description/summary | Hyphen Projects is a private company that, since 2004, designs, develops and organises conferences, summits, career events and courses, both in-person and online, for the<br>Life Sciences sector.                                                                                                    | Nilgun Gonenç    |
| Hilversum                     |                                | At Hyphen Projects, we pride ourselves on creating and delivering programmes that support talents and companies in Life Sciences to move forward. We help build the next generation of leaders and ventures in biotech by fuelling them with valuable insights, the right connections and the necessary inspiration. We have been a cornerstone in the                       | Haifen Hu        |
| Netherlands                   |                                | Life Sciences ecosystem for more than a decade, and through our initiatives – such as training programmes, conferences, career events and summer schools – more than<br>tens of thousands of professionals and hundreds of companies in the Dutch and Belgian Life Sciences sector have been elevated.                                                                       |                  |
| 1211HJ                        |                                | Our dedicated team has strong expertise in project management, marketing & communication and excellent organisational skills. We combine this with an extensive network<br>and insights in the Life Sciences sector. We get a lot of fulfilment in delivering a project from A to Z to perfection and are always looking for ways to improve ourselves and our<br>evolution. |                  |
| info@hyphenprojects.nl        |                                | projecto.                                                                                                    |                  |
| https://www.hyphenprojects.nl |                                | Our product portrolio includes a d. BCF Career Event, innovation for Health, slobusiness Summer School, Global Investor Forum, Julich Medicines Jays, 10PA Network & Sum<br>mit and BiotechNEWS & Life Sciences magazine.                                                                                                    |                  |
|                               | Founded (year)                 | 2004                                                                                                    |                  |
|                               | Source of foundation           | N/A                                                                                                    |                  |
|                               | State of ownership             | Private                                                                                                    |                  |
|                               | Employees (worldwide)          | 1-9                                                                                                    |                  |
|                               | Number of PhDs                 | N/A                                                                                                    |                  |

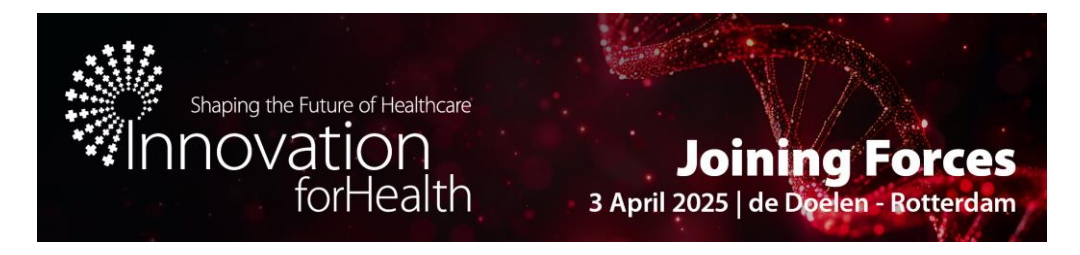

As you can see in the right panel in the above image, there is a section for delegates and guests.

Delegates are colleagues from your company who will be attending the event. Additionally, you can invite another colleague from your company as a guest to help manage your meetings. This person will have access to the Partnering One platform to assist with your agenda.

To invite them, click on "Guest" -> "Invite Guest" -> enter their email address. They will receive an email from <a href="mailto:partnering@parteringone.com">partnering@parteringone.com</a> with a link to activate their account.

| Shaping the Future of Healthcare<br>Shaping the Future of Healthcare<br>forHealth<br>Joining Forces<br>3 April 2025   de Doelen - Rotterdam<br>The leading event for key players in Health & Life Sciences! | Innovation For Hea<br>2025 | alth April 3,<br>2025 |
|----------------------------------------------------------------------------------------------------|----------------------------|-----------------------|
| Miriam Amiguetti has invited you as a guest to Innovation for Health 2025.<br>Use this link to activate your account: <u>link</u>                                                                           |                            |                       |
| Help Tutorial Terms Privacy                                                                                                    | © 2024 EBD GmbH            | www.ebdgroup.com      |

2. Searching starting from 3 March 2025

Click on the lens icon  $\bigcirc$  on the left to search. Then you can introduce a search term to target your search or go to the A-Z list.

Use the advanced search to target your requests more. In segments, you can filter by:

- Exhibitor
- Investor
- Pitcher
- Poster Presenter
- Speaker
- Sponsor Company

| Q          | Search A-Z              |                                 |                   | ♠ SHARE      | SAVE        | ■ DOWNLOAD              | ▲ ALL DELEGATES |
|------------|-------------------------|---------------------------------|-------------------|--------------|-------------|-------------------------|-----------------|
| Ħ          | Search term (optional)  |                                 |                   |              |             | Date from<br>30 Oct 20: | SEARCH F        |
| $\bigcirc$ | CATEGORIES              | ADVANCED SEARCH                 |                   |              |             |                         |                 |
|            | Company                 | Segments 🔺 All request states 🔹 | -                 |              |             |                         |                 |
|            | Person                  | Exhibitor                       |                   |              |             |                         |                 |
| Ĩ.         | Biotech/Pharma products | Investor                        |                   |              |             |                         |                 |
| ŝ          | Healthtech products     | Pitcher                         |                   |              |             |                         |                 |
|            | Medtech products        | Poster Presenter                | Enter a search te | erm and clic | k search bi | utton                   |                 |
|            | Services                | Speaker                         |                   | or           |             |                         |                 |
|            | Technologies            | Sponsor Company                 | filter and se     | arch within  | a category  |                         |                 |

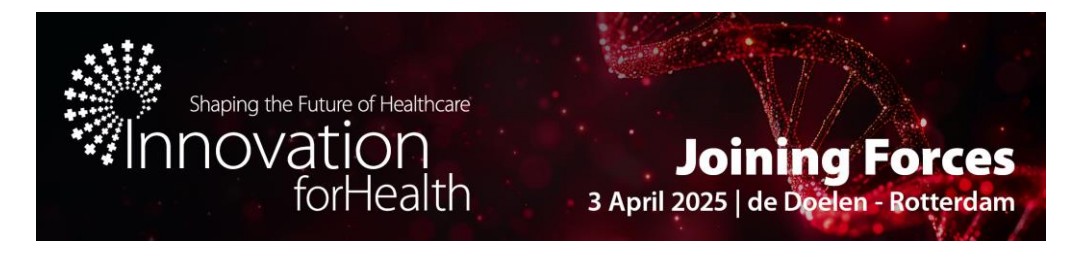

Additionally, you can add tags and notes to companies/profiles which will be visible only to your company's delegates and kept private from other participants. To add a tag, click on the company and then click on the tag icon  $\clubsuit$ .

To add a note, click on the note icon 🕒.

| K Back to search             |                                |                                                                                                    |                                         |                    |             |
|------------------------------|--------------------------------|----------------------------------------------------------------------------------------------------|-----------------------------------------|--------------------|-------------|
| Personal Profile Company Pro | ofile Company Assets           |                                                                                                    |                                         |                    |             |
| Hyphen Projects              | 8 B                            |                                                                                                    |                                         | PUBLISHED          | 🖍 EDIT      |
| HI C                         | GENERAL INFORMATIO             | N                                                                                                    | Add note                                |                    | ×           |
| Hyphen Projects              |                                |                                                                                                    | Interesting partne                      | rship              |             |
| Veerstrat 37                 | Company<br>description/summary | Hyphen Projects is a private company that, since 2004, designs, develops and organises conferences, summits, career<br>Life Sciences sector.                                                                                                    |                                         | CANCEL             | CONFIRM     |
| Hilversum                    |                                | At Hyphen Projects, we pride ourselves on creating and delivering programmes that support talents and companies in L<br>generation of leaders and ventures in biotech by fuelling them with valuable insights, the right connections and the nece | ssary inspiration. We h                 | ave been a corners | tone in the |
| Netherlands                  |                                | Life Sciences ecosystem for more than a decade, and through our initiatives – such as training programmes, conferenc<br>tens of thousands of professionals and hundreds of companies in the Dutch and Belgian Life Sciences sector have bee       | es, career events and su<br>n elevated. | ummer schools – n  | nore than   |

### 3. Requesting starting from 3 March 2025

Please note that you have **150 meeting** request limit, therefore we advise you to send the meeting requests to the correct target groups.

Once you have your shortlist of potential partners, start requesting meetings with them. To do that, click on the profile of the company, asset or delegate you are interested in and then click on "**Request**".

Please note that when you send a meeting request, **no timeslot is specified**, and the system will automatically find a mutually available time once the request is accepted.

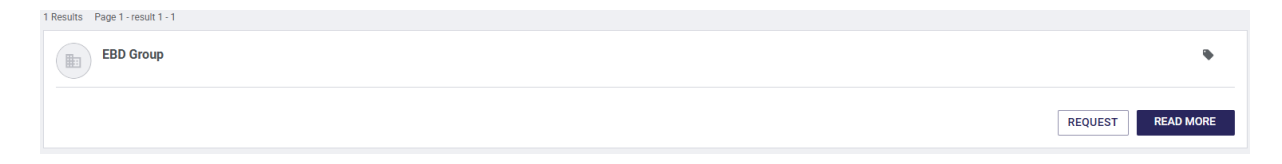

You can target your message to the right delegate or asset to increase the likelihood of positive outcomes for your meetings but please be aware that everyone in the recipient company sees your message. You can use a template by clicking on the Templates icon 🗐 . Don't forget to add a subject.

Furthermore, you can add 'priority' to your meetings. Your high priority meetings get scheduled first. You can set priority on outgoing requests and when you accept a meeting. Priority settings are private to your company. To set the priority, click on options and then select the priority of the meeting.

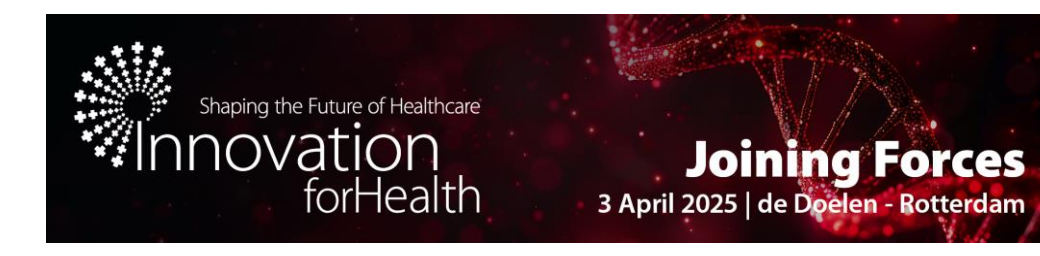

#### New meeting request

 

 From \*
 Miriam Amiguetti
 ~

 To \*
 EBD Group
 ~

 Participants \*
 Miriam Amiguetti ×
 •

 Contact Information
 Select the contact details you'd like to share from your profile with this company (these companies):
 •

 Mobile number
 \* EDIT

 Email miriam@hyphenprojects.nl

 Subject \*
 Potential Collaboration with Our CRISPR-AB<sup>™</sup> Technolog

| Dear Jake,                                                                                                    | î |
|----------------------------------------------------------------------------------------------------|---|
| I hope this message finds you well. I'm reaching out<br>because I believe our gene-editing technology, CRISPR-<br>_AB™, could offer significant value to [Recipient's Company] |   |
| Templates                                                                                                    | × |
| OncogeneAB template<br>Dear Jake, I hope this message finds you well. I'm reachin                                                                                              |   |
| ⊕ NEW                                                                                                    |   |

150 Requests remaining

|           |                 |              |         | $\times$ |
|-----------|-----------------|--------------|---------|----------|
| Delegates | Target Delegate | Target Asset | Options |          |

| F      | PRIORITY |   |
|--------|----------|---|
| Priori | ty       |   |
| Higł   | 1        | - |

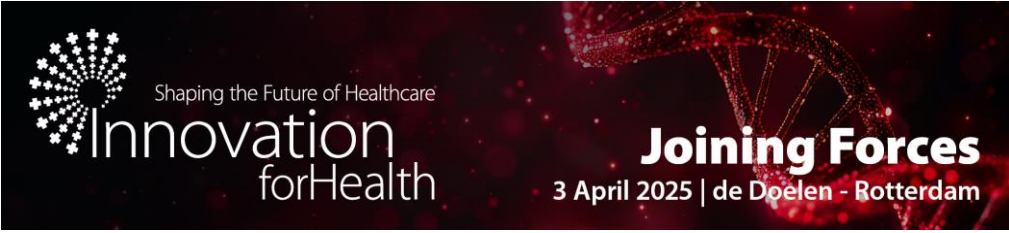

4. Scheduling starting from 3 March 2025

You can track all your scheduled meetings by viewing your agenda.

By default, all your timeslots are set as unavailable. To make a timeslot available, go to your agenda by clicking on the agenda icon 📰, then click on the round icon 🖉 to open the timeslot. Your available timeslots will appear with a green checkmark 🔗.

To avoid conflicts with partnering meetings, be sure to book conference sessions. Click on the session you would like to attend, and then select "Attend." This will block the timeslot(s) of the sessions you would like to attend in your agenda.

| Inclusion data the water<br>Inclusion of the addition of the addition of the add |                      |              |                                                                                                    | Plenary Opening Programme    |   |  |  |
|----------------------------------------------------------------------------------------------------|----------------------|--------------|----------------------------------------------------------------------------------------------------|------------------------------|---|--|--|
| Agenda Meeting schedule Delegate: Miriam Amiguetti ~                                                                                                    |                      |              | Opening by the Chair Carmen van Vilsteren, Health-Holland<br>Welcome Words<br>Keynote Presentation Frank Grosveld, Erasmus MC<br>Announcement of the Venture Challenge Winter 2025 Edition |                              |   |  |  |
|                                                                                                    |                      |              | Conference Prog                                                                                                    | Format: Keynote Presentation | 1 |  |  |
| Set My business hours 🗸                                                                                                    | Available Not availa | ble          |                                                                                                    |                              |   |  |  |
| 08:30-09:00<br>Available                                                                                                    | $\odot$              | 08:30<br>< 🕞 |                                                                                                    |                              |   |  |  |
| 09:00-09:30<br>Available                                                                                                    | $\odot$              | 09:00<br>< 🗒 | 09:00-10:00<br>Plenary Opening Programm                                                                                                    | ne                           |   |  |  |
| 09:30-10:00<br>Available                                                                                                    | $\odot$              | 09:30<br>〈風  |                                                                                                    |                              |   |  |  |

If there is mutual availability in your agenda with an accepted meeting request, the meeting will be automatically scheduled.

If you can't make it to a meeting, simply reschedule it to a different time. Click the reschedule button in Messenger to be offered an alternative time for your meeting.

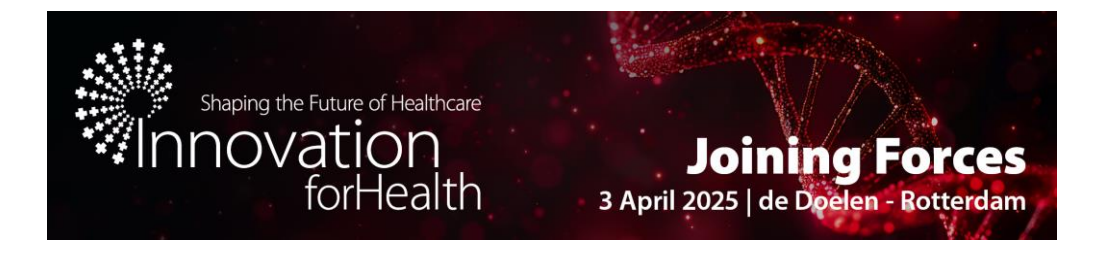

# **5 Tips for Partnering Success**

### Tip 1: Completing your Company, Personal and Asset Profiles

Provide as much detail in your profiles as possible, as this allows other attendees to find you via keywords. In your company profile, ensure the company description/summary field is filled in as this will appear on your search preview. In your personal profile, take the time to explain who you are and your partnering objectives. Remember to include a profile picture and a company logo. And lastly, don't forget to publish your profile after filling in the details.

Sending meeting requests with a complete profile sets you up for success from the start. Companies with a completed profile are more likely to have their meeting requests accepted.

### **Tip 2: Being Proactive**

Send requests out as early as possible. Schedules fill up quickly — be mindful that some people may max-out their availability. Do not wait until the week before the conference to arrange meetings.

### **Tip 3: Subject Lines Matter**

Remember, your messages and meeting requests will be competing with those from other attendees. Some attendees may receive hundreds of invitations. The recipient should recognize the value of the meeting, which is highlighted by a well-crafted subject line. Generic "Let's meet" subjects will get overlooked. Direct, specific subject lines will get you noticed.

### Tip 4: Getting Specific with your Message Content

Generic text in the message decreases your chances of landing a meeting. Take the time to give details of your intentions. Do not pressure, but be clear, concise, and compelling. Long, rambling messages are not likely to be read in full, so be thoughtful — keep the focus on what you have to offer them, instead of what they may have for you. And don't forget to customize your message!

### **Tip 5: Being Responsive**

Accept or decline incoming requests – only accepted meetings will be scheduled for you. When you send a meeting request, no timeslot is specified, and the system will automatically find a mutually available time once the request is accepted. You can send a follow up message through partnering ONE by clicking on the 'Reply' button in the message stream. You can also opt to disclose your contact information via the partnering ONE system to ensure they can follow up with you.